# **Beyond - Gross Profit Calculator**

Last Modified on 06/01/2023 1:29 pm CDT

### What is the Gross Profit Calculator?

The Gross Profit (GP) calculator is a tool that can be used to provide an approximation of gross profit (sales minus all costs directly related to those sales) for a given scenario.

\*Note\* The gross profit calculator provides an approximation, and not an exact figure. The calculations provided by the GP calculator are not exact due to many factors such as taxes, etc.

Therefore, it is not possible to predict GP exactly.

This article covers the following:

- 1. Setting Up Permissions
- 2. Accessing the Gross Profit Calculator
- 3. Utilizing the Gross Profit Calculator

### **Setting Up Permissions**

If you are utilizing default Security Groups, you will be able to access the Gross Profit Calculator within Beyond.

\*Note\* If you utilize custom Security Groups with Advanced Permissions, you will need to add the Access to the "Gross Profit Calculator" forms to the Security Groups that require the functionality:

| BY PAGE                        | BY FIELD | Selecting a parent selects children 🖌 |
|--------------------------------|----------|---------------------------------------|
| Q gross profit calc            | $\times$ |                                       |
| ▲ Customer                     |          | Access                                |
| ∧ Visifile Page                |          | Access                                |
| Gross Profit Calculato         | r Form   | Access                                |
| ∧ Job Order                    |          | Access                                |
| ∧ Visifile Page                |          | Access                                |
| Gross Profit Calculato         | r Form   | Access                                |
| <ul> <li>Assignment</li> </ul> |          | Access                                |
| ∧ Visifile Page                |          | Access                                |
| Gross Profit Calculato         | r Form   |                                       |

For more information on creating custom Security Groups with Advanced Permissions, please see the following article titled "Beyond - Creating Security Groups with Advanced Permissions".

### Accessing the Gross Profit Calculator

The Gross Profit Calculator can be utilized at the customer, job order, assignment, or rate sheet level.

For customers, job orders, or assignments, you can access the Gross Profit Calculator by navigating to the desired record > Snapshot card > Gross Profit Calculator.

For Rate Sheets, these can be accessed by navigating to B Menu > Records > Rate Sheets.

#### **Customer Record**

Accessing the GP Calculator on the customer record allows you to estimate profits when determining rate for a new order or contract. This is a great sales tool to ensure the rates being determined will still leave a profit for your staffing company.

| ∧ Snapshot                |           |                |           |
|---------------------------|-----------|----------------|-----------|
| ACCOUNT VIEW              |           | MASTER VIEW    |           |
| Last Payment              |           | YTD Sales      | 0.00      |
| Balance Due               | 33,440.00 | AR Balance     | 33,440.00 |
| Credit Limit              | 0.00      | Lifetime Sales | 33,440.00 |
| Status                    | Active >  | Sales Trailing | 0.00      |
| Gross Profit Calculator > |           |                |           |

#### Job Order & Assignment Record

Accessing the GP Calculator on the order or assignment record allows you to estimate profits for that particular order. It can pull in worker comp codes, pay, & bill rates for the order you are viewing. If you updated pay/bill rates, etc. to find the best GP rates, you can update your order or assignment accordingly.

| <ul> <li>Snapshot</li> </ul> |                           |
|------------------------------|---------------------------|
| Customer                     | Job Title                 |
| 123 Nursing - Credit         | QA Auditor                |
| Job Order Id                 | Branch                    |
| 4295035765                   | 22High Tech Canada        |
| Pay Rate                     | Bill Rate                 |
| 20.00                        | 30.00                     |
| Status                       | Date Opened               |
| Unfilled >                   | 6/28/2019                 |
| Job Order Duration<br>Indef  | Supervisor                |
| Supervisor Office Phone      | Gross Profit Calculator > |

| <ul> <li>Snapshot</li> </ul> |                                       |                           |            |
|------------------------------|---------------------------------------|---------------------------|------------|
| Assignment Id                | 4302380805                            | Status                    | Open >     |
| Employee Id                  | 4295085332                            | Job Order Id              | 4295034972 |
| Branch                       | High Tech NE                          | Temp Phone                | **         |
| Pay Rate                     | 15.22                                 | Bill Rate                 | 20.00      |
| Employer                     | High Tech & Staffing Services,<br>Inc | Gross Profit Calculator > |            |

### **Rate Sheet Record**

Accessing the GP Calculator on the rate sheet record allows you to estimate profits for that rate sheet. It can pull in worker comp codes, pay, & bill rates for the rate sheet you are viewing. If you updated pay/bill rates, etc. to find the best GP rates, you can update your rate sheet accordingly.

| Search / Rate Sheets        |            |                              |             |          |         |                |
|-----------------------------|------------|------------------------------|-------------|----------|---------|----------------|
|                             |            |                              |             |          |         |                |
| Customer                    | ✓ Worksite | <ul> <li>Employee</li> </ul> | V Job Title | ✓ Branch | ∽ Shift | ~              |
| Search returned 260 results |            |                              |             |          |         |                |
| Search retained 200 results |            |                              |             |          |         |                |
| 1 selected item Clear Selec | ction      |                              |             |          |         | ADD RATE SHEET |
|                             |            |                              |             |          |         |                |

### **Utilizing the Gross Profit Calculator**

Within the GP calculator, different criteria can be entered to determine Gross Profit results:

| Calculator Options                                                                                                    |              |              |                                                                                                    |              |                                       | ^ |
|----------------------------------------------------------------------------------------------------|--------------|--------------|----------------------------------------------------------------------------------------------------|--------------|---------------------------------------|---|
| Worker Comp                                                                                                    |              |              | Branch Burden                                                                                            |              |                                       |   |
| 6                                                                                                    |              | ~            | 0.0150                                                                                                   |              |                                       |   |
| SUTA Juris                                                                                                    |              |              | Total Burden                                                                                             |              |                                       |   |
| OKSUTA                                                                                                    |              | $\checkmark$ | 0.202735                                                                                                 |              |                                       |   |
| 🗸 Use SUTA                                                                                                    | Vse FUTA     |              | Inital Burden                                                                                            |              |                                       |   |
|                                                                                                    | - Use Drevel |              | 0.092500                                                                                                 |              |                                       |   |
| VSE State FUTA CR                                                                                                    | Use Branch   |              |                                                                                                    |              |                                       |   |
|                                                                                                    |              |              | Additional Burden                                                                                        |              |                                       |   |
| CALCULAT                                                                                                    | TE BY AMOUNT |              | C                                                                                                    | CALCULATE BY | PERCENTAGE                            |   |
| CALCULAT                                                                                                    | TE BY AMOUNT |              | C                                                                                                    | CALCULATE BY | PERCENTAGE                            |   |
| CALCULAT                                                                                                    | TE BY AMOUNT |              | GP %                                                                                                    | CALCULATE BY | PERCENTAGE                            |   |
| CALCULAT                                                                                                    | TE BY AMOUNT |              | GP %<br>14.09%                                                                                           | CALCULATE BY | PERCENTAGE                            |   |
| CALCULAT<br>Regular<br>Yay Rate                                                                                                    | TE BY AMOUNT |              | GP %<br>14.09%                                                                                           | CALCULATE BY | PERCENTAGE<br>Pay Rate                |   |
| CALCULAT<br>Regular<br>ay Rate<br>25.00                                                                                                    | TE BY AMOUNT |              | GP %<br>14.09%<br>GP Amount                                                                              | CALCULATE BY | PERCENTAGE<br>Pay Rate                |   |
| CALCULAT<br>Regular<br>Ay Rate<br>25.00<br>Sill Rate<br>35.00                                                                                            | re by amount |              | GP %<br>14.09%<br>GP Amount<br>0.00                                                                      | CALCULATE BY | PERCENTAGE                            | , |
| CALCULAT<br>Regular<br>Pay Rate<br>25.00<br>Bill Rate<br>35.00                                                                                           | TE BY AMOUNT |              | GP %<br>14.09%<br>GP Amount<br>0.00<br>Markup                                                            | CALCULATE BY | PERCENTAGE<br>Pay Rate                |   |
| CALCULAT<br>Regular<br>Pay Rate<br>25.00<br>SIII Rate<br>35.00                                                                                           | TE BY AMOUNT |              | GP %<br>14.09%<br>GP Amount<br>0.00<br>Markup<br>1.4000                                                  | CALCULATE BY | PERCENTAGE<br>Pay Rate                |   |
| CALCULAT<br>Regular<br>ay Rate<br>25.00<br>35.00                                                                                                    | TE BY AMOUNT |              | GP %<br>14.09%<br>GP Amount<br>0.00<br>Markup<br>1.4000                                                  | CALCULATE BY | P <b>ERCENTAGE</b><br>Pay Rate        |   |
| CALCULAT<br>Regular<br>ay Rate<br>25.00<br>S5.00                                                                                                    | TE BY AMOUNT |              | GP %<br>14.09%<br>GP Amount<br>0.00<br>Markup<br>1.4000                                                  | CALCULATE BY | P <b>ERCENTAGE</b><br>Pay Rate        |   |
| Regular         'ay Rate         '5.00         Will Rate         '5.00         Nertime         vvertime Pay Rate                                         | TE BY AMOUNT |              | GP %<br>14.09%<br>GP Amount<br>0.00<br>Markup<br>1.4000<br>GP Overtime %<br>14.09%                       | CALCULATE BY | Percentage Pay Rate                   |   |
| tegular         'ay Rate         '5.00         Will Rate         '5.00         'Vertime         Ivertime Pay Rate         '7.50                          | TE BY AMOUNT |              | GP %<br>14.09%<br>GP Amount<br>0.00<br>Markup<br>1.4000<br>GP Overtime %<br>14.09%                       | CALCULATE BY | Percentage Pay Rate Overtime Pay Rate |   |
| tegular         tay Rate         55.00         Null Rate         15.00         Vertime         Ivertime Pay Rate         17.50         Vertime Bill Rate | TE BY AMOUNT |              | GP %<br>14.09%<br>GP Amount<br>0.00<br>Markup<br>1.4000<br>GP Overtime %<br>14.09%<br>Overtime GP Amount | CALCULATE BY | Percentage                            |   |

#### **Calculator Options**

| Calculator Options                 |                   | ^ |
|------------------------------------|-------------------|---|
| Worker Comp                        | Branch Burden     |   |
| 6                                  | ▶ 0.0150          |   |
| SUTA Juris                         | Total Burden      |   |
| OKSUTA                             | ✓ 0.202735        |   |
| 🖌 Use SUTA 🖌 Use FUTA              | Inital Burden     |   |
| 🗹 Use State FUTA CR 🛛 🗹 Use Branch | 0.092500          |   |
|                                    | Additional Burden |   |
|                                    | 0.095235          |   |

- Worker Comp: This is populated from the default worker comp code for the customer or the worker comp code selected on the order/assignment record. This can be updated by selecting a different worker comp code from the drop down.
- **SUTA Juris:** Populates from the default worksite for the customer or the worksite selected on the order/assignment record.
- Initial Burden: By default, includes FICA, FUTA, MED, SUTA, & State FUTA. Utilize the check boxes under "SUTA Juris" to exclude SUTA, FUTA, or State FUTA.
- **Branch Burden:** If your admin has set a burden rate on the Branch in Enterprise Administration, then that amount will be shown here based on the branch associated with this record. This can be turned off by unchecking the "Use Branch" option.
- Additional Burden: This field is for any additional burden rates you would like to add. If a particular customer has a higher cost (ex. requires onsite rep, etc.), you can work with TempWorks Support to set up a configuration to allow you to automatically set an additional burden rate for particular customers.
- Total Burden: The accumulation of Initial, Additional, & Branch burden amounts.

### **Calculate by Amount**

Entering in regular pay & bill rates will automatically calculate the overtime & doubletime rates. If you are utilizing the GP Calculator on the order or assignment record, pay & bill rates will populate based on the rates entered on the record:

| CALCULATE BY AMOUNT  | CALCULATE BY         | PERCENTAGE              |
|----------------------|----------------------|-------------------------|
|                      | GP %                 |                         |
| Regular              | 14.09%               |                         |
| Pay Rate             |                      | Pav Rate 🗸              |
| 25.00                |                      |                         |
| Bill Rate            | GP Amount            |                         |
| 35.00                | 0.00                 |                         |
|                      | Markup               |                         |
|                      | 1.4000               |                         |
|                      |                      |                         |
|                      |                      |                         |
| Overtime             | GP Overtime %        |                         |
| Overtime Pay Rate    | 14.09%               | Ourstine Day Data       |
| 37.50                |                      | Overtime Pay Rate V     |
| Overtime Bill Rate   | Overtime GP Amount   |                         |
| 52 50                | 0.00                 |                         |
|                      | Overtime Markup      |                         |
|                      | 1.4000               |                         |
|                      | •                    |                         |
|                      | 1                    |                         |
| Deviklativa          | GP Doubletime %      |                         |
| Doubletime           | 14.09%               |                         |
|                      |                      | Doubletime Pay Rate 🗸 🗸 |
|                      | Doubletime GP Amount |                         |
| Doubletime Bill Rate | 0.00                 |                         |
| 70.00                | Doubletime Markup    |                         |
|                      | 1.4000               |                         |
|                      |                      |                         |

### Calculate by Percentage

Additionally, you have the option to calculate the rates and Gross Profit amounts by selecting the "Calculate By Percentage" tab:

\*Note\* Pay & Bill rates must first be established before GP% can be calculated.

| CALCULATE BY AMOUNT                                                            | CALCULATE                                                                          | BY PERCENTAGE       |   |
|--------------------------------------------------------------------------------|------------------------------------------------------------------------------------|---------------------|---|
| Regular           Pay Rate           25.00           Bill Rate           35.00 | GP %<br>14.09%<br>GP Amount<br>0.00<br>Markup<br>1.4000                            | Pay Rate            | ~ |
| Overtime<br>Overtime Pay Rate<br>37.50<br>Overtime Bill Rate<br>52.50          | GP Overtime %<br>14.09%<br>Overtime GP Amount<br>0.00<br>Overtime Markup<br>1.4000 | Overtime Pay Rate   | ~ |
| Doubletime<br>Doubletime Pay Rate<br>50.00<br>Doubletime Bill Rate<br>70.00    | GP Doubletime % 14.09% Doubletime GP Amount 0.00 Doubletime Markup 1.4000          | Doubletime Pay Rate | ~ |

- A green GP% is a positive amount.
- A red GP% is a negative amount.
- A yellow GP% is a percentage between 5% and 10%.

Like calculating by amount, as the gross profit percentages are changed, all values will recalculate accordingly.

• **Bill Rate:** In the dropdown to the right make sure the option is changed to Pay Rate. Updating the GP Percent or Pay Rate input will auto calculate Bill Rate inputs based on those values:

| CALCULATE BY AMOUNT        | CALCULATE BY PERCENTAGE  |
|----------------------------|--------------------------|
| <b>Regular</b><br>Pay Rate | GP %<br>35% 🔗 Pay Rate 🗸 |
| 25.12                      | GP Amount                |

• Pay Rate: In the dropdown to the right make sure the option is changed to Bill Rate. Updating the GP Percent or Bill Rate input will auto calculate Pay rate inputs based on those values:

| Regular<br>Pay Rate | GP %<br>17.5% | Bill Rate | ~ |
|---------------------|---------------|-----------|---|
| 15.55               | GP Amount     |           |   |
| Bill Rate           | 0.00          |           |   |
| 25.66               | Markup        |           |   |
|                     | 1 6502        |           |   |

\*Note\* The Calculation that establishes the GP% is (Bill Rate - Pay Rate - (Pay Rate \* Initial Burden) - (Pay

Rate\*Workers Comp)) / Bill Rate.

#### **OT Plan, Expenses & GP Amounts**

To calculate GP Amounts, enter the estimated number of hours per week and number of weeks for the customer, order, or assignment. Remember to select the correct overtime plan for OT & DT calculations.

| OT Plan         |   |
|-----------------|---|
| Hours Per Week  |   |
| 45              |   |
| Number of Weeks |   |
| 1               |   |
| Overtime Plan   |   |
| PlanSTD         | ~ |

Once the values have been entered, the Regular, OT, and DT amounts will be calculated:

| CALCULATE BY AMOUNT                                                         | CALCULATE BY PERCENTAGE                                                                |
|-----------------------------------------------------------------------------|----------------------------------------------------------------------------------------|
| Regular<br>Pay Rate<br>25.00                                                | GP %<br>14.09%                                                                         |
| Bill Rate<br>35.00                                                          | GP Amount<br>197.26<br>Markup<br>1.4000                                                |
| Overtime<br>Overtime Pay Rate<br>37.50                                      | GP Overtime % 14.09% Overtime Pay Rate Vertime GP Amount                               |
| 52.50                                                                       | 36.99<br>Overtime Markup<br>1.4000                                                     |
| Doubletime<br>Doubletime Pay Rate<br>50.00<br>Doubletime Bill Rate<br>70.00 | GP Doubletime % 14.09% Doubletime Pay Rate Doubletime GP Amount 0.00 Doubletime Markun |
|                                                                             | 1.4000                                                                                 |

\*Note\* If you have a person who is FLSA exempt and choose "NoOT" Overtime Plan for example, then when you put in "45" hours for the calculation, it will all be straight time instead of overtime.

### Expenses

Any expenses you would like to factor in to Gross Profit can be added by selecting the "+" icon in the expenses section. You will be prompted to enter in an amount as well as a description.

| *Note | ote <sup>*</sup> This will affect the GP amounts. |                    |                                |   |  |
|-------|---------------------------------------------------|--------------------|--------------------------------|---|--|
|       | Expense                                           |                    |                                | Ð |  |
|       | Amount                                            | Description        |                                |   |  |
|       | 250                                               | Additional Expense |                                | • |  |
|       |                                                   |                    | Rows per page: 20 ▼ 1 of 1 < 1 | > |  |

## **Related Articles**